## Kesintiz Kayıt ile Kaydedilen Videoların Birleştirilmesi

İki ayrı ortam üzerinde ve kayıt menüsü etkinleştirilmiş durumda "KESİN-TİSİZ KAYIT, ile kaydedilen videolar, tek bir video içinde birleştirilebilir.

1 Yeniden oynatma modunu seçin.

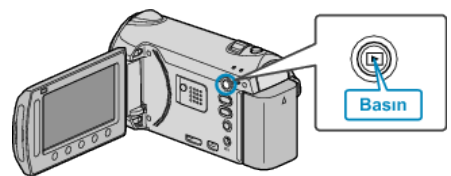

2 Video modunu seçin.

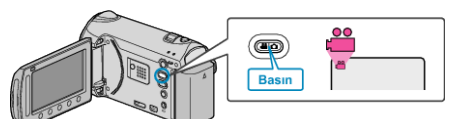

3 Menüyü görüntülemek için 画 üzerine dokunun.

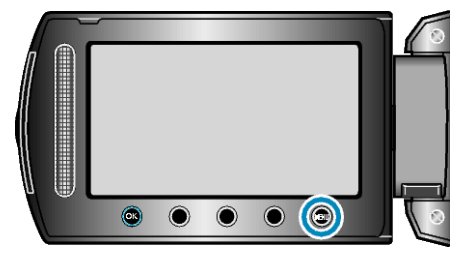

4 "KESİNTİSİZ KYT KMND,,'i seçip <sup></sup> üzerine dokunun.

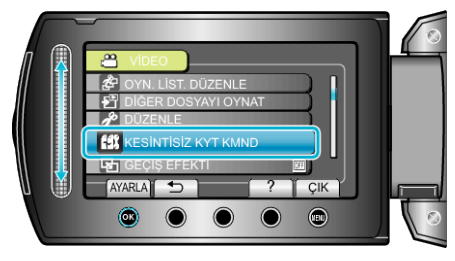

5 "SAHNELERİ BİRLEŞTİR,,'i seçip 🛞 üzerine dokunun.

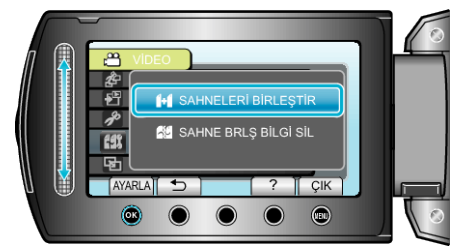

- Bu birim, kesintisiz videoları saptamak üzere bir arama başlatır. Eğer kesintisiz video bulunamaz ise, birleştirme yerine getirilemez.
- 6 "EVET,,'i seçip 🕫 üzerine dokunun.

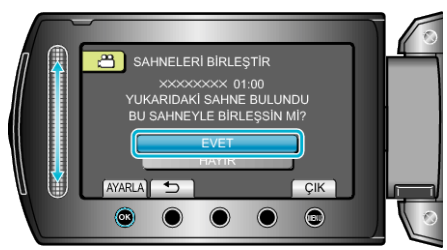

7 Kopyalama için ortamı seçip 🐵 üzerine dokunun.

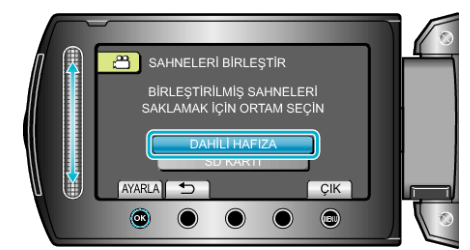

8 "EVET,,'i seçip ∞ üzerine dokunun.

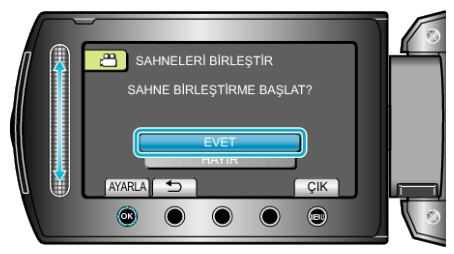

- · Videoların birleştirilmesi başlar.
- Videolar birleştirildikten sonra, 🛞 üzerine dokunun.

## NOT:-

 Kesintisiz videolar, eğer dahili hafıza ya da SD kart üzerinde yeterince alan yok ise, birleştirilemez. Birleştirmeden önce kalan boş alan miktarını kontrol edin.

## Kesintisiz Video Kaydını Yeniden Etkinleştirme Yolu

Önceki oturum tamamlandıktan sonra, kesintisiz kaydı yeniden başlatmak için, kesintisiz videoları birleştirmek ya da kesintisiz videoların birleştirme bilgilerini silmek gereklidir.

Kesintisiz videoların birleştirme bilgilerini silmek, 5. adımda "SAHNE BRLŞ BİLGİ SİL, 'i seçiniz.